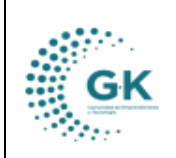

PRESUPUESTO

## **MODULO: PRESUPUESTO**

## **OPCION:** CREAR PERIODO

## **OBJETIVO:**

Permitir la creación de periodos de forma correcta

## **PROCEDIMIENTO:**

Para crear un periodo en el sistema vamos a realizar los siguientes pasos:

1. Se selecciona la opción del panel principal de **PRESUPUESTO**. En el menú principal del sistema damos un clic en el módulo de presupuesto.

| Corporación de promoción econ                                              | ÓMICA CONQUITO |                                           |             |                      |             |                        | Periódo: 2024<br>Mi Perfil<br>Cerrar Sesion |  |
|----------------------------------------------------------------------------|----------------|-------------------------------------------|-------------|----------------------|-------------|------------------------|---------------------------------------------|--|
| PYME 🕾 soporte@gk-innova.com                                               |                |                                           |             |                      |             |                        |                                             |  |
| <ul> <li>Gestión WK-Procesos</li> <li>Documentos/Formularios de</li> </ul> | (P)            | en al la la la la la la la la la la la la |             | 020                  | ĝ.          | 0,0                    |                                             |  |
| interes                                                                    | General        | Planificacion                             | Presupuesto | Administracion       | GKflow      | IReports               |                                             |  |
| L Panel de acceso de Usuarios                                              |                |                                           |             | 2000<br>0000<br>0000 |             |                        |                                             |  |
|                                                                            | Contabilidad   | Activos Fijos                             |             | Talento Humano       | Tributacion | Gestion Por Resultados |                                             |  |
|                                                                            | Tesoreria      | Servicios                                 | Medico      |                      |             |                        |                                             |  |

2. Una vez dentro de la pestaña de presupuesto vamos a dar un clic en el **menú lateral**, luego dar clic en **creación partidas** 

|                          |            |              | Resumen Presupuestario GASTO - Recursos del Estado                                                            |
|--------------------------|------------|--------------|----------------------------------------------------------------------------------------------------|
| E GESTION                |            |              |                                                                                                    |
| Constitute Desirities    | o Tramites | Monto        |                                                                                                    |
| Creacion Partidas        |            | 210.00       |                                                                                                    |
| Requerimiento            |            | 616,516.73   |                                                                                                    |
| Gestión Presupuestaria   |            | 598,401.92   |                                                                                                    |
| Trámites Financieros     |            | 232,735.52   |                                                                                                    |
| Reformas Presupuestarias |            | 0.00         | 71 GASTOS EN PERSONAL PARA INVERSION                                                                          |
|                          |            | 18,685.04    | 73 INVERSION                                                                                                  |
| PARAMETROS               | 153.00     | 1,466,549.21 | 7 OTROS GASTOS DE INVERSION     78 TRANSFERENCIAS Y DONACIONES PARA INVERSION     84 BIENES DE LARGA DURACION |
| REPORTES                 |            |              | 97 Deuda Flotante                                                                                             |
| < REGRESAR               |            |              |                                                                                                    |
|                          | iamiento   |              | Resumen Presupuestario GASTO - AUTOGESTION                                                                    |

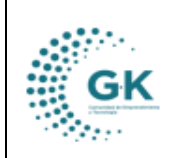

PRESUPUESTO

GK-GESTIONA

 Dentro de esta opción encontraremos la pestaña CREACIÓN/ACTUALIZACIÓN PERIODO PRESUPUESTARIO, damos clic en crear periodo se procede a llenar los datos requeridos y clic en guardar.

| Creacion de Partida | s III II   | NGRESOS Ø G       | ASTOS  | CREACION/ACTUAL         | ZACION PERIODO | PRESUPUESTARIO | -           |        |        |            |      |
|---------------------|------------|-------------------|--------|-------------------------|----------------|----------------|-------------|--------|--------|------------|------|
|                     |            |                   |        |                         |                |                |             |        |        |            |      |
|                     |            |                   |        |                         |                |                |             |        |        |            |      |
|                     | + Grear Pe | riodo             | _      |                         |                |                |             |        |        |            |      |
|                     | Change and | and and and and   |        |                         |                |                |             |        | Canada |            |      |
|                     | Show 10    | • enuies          |        |                         |                |                |             |        | Search |            |      |
| Ь                   | d 17       | Periodo           | 11 Det | ille                    | Estado         | Modificado     |             | Acción |        |            |      |
| 1                   |            | 2024              | Perio  | odo Presupuestario 2024 | - proforma     | cyugsi@conq    | uito.org.ec | © ×    |        |            |      |
|                     |            |                   | prof   | orma                    |                |                |             |        |        |            |      |
|                     | Showing 1  | to 1 of 1 entries |        |                         |                |                |             |        |        | Previous 1 | Next |

INGRESO = GASTO

| tiona = (      | Creacion de Perio      | ob                                     |                      |            |            | ×       |
|----------------|------------------------|----------------------------------------|----------------------|------------|------------|---------|
| on de Partidas | PERIODO PRESUPUESTARIO |                                        |                      |            |            |         |
|                | Periodo                |                                        |                      |            |            | 1       |
|                | Anio                   | 2024                                   | ~                    | Estado     | proforma   | ~       |
|                | Detaile                | Periodo Presupuestario 2024 - proforma |                      |            |            |         |
| 10             | Modificado             | cyugsi@conquito.org.ec                 |                      | Fecha      | 20/03/2024 |         |
| 1              |                        | Ø                                      | EDITAR REGISTRO TRAN | ISACCION ? |            |         |
|                |                        |                                        |                      |            | ~          |         |
|                |                        |                                        |                      |            |            | Guardar |